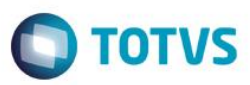

## Evidência de Testes

| Produto:                  | SIGALOJA                        |
|---------------------------|---------------------------------|
| Versão:                   | P11.8                           |
| Produto/Versão Integrado: |                                 |
| Banco de Dados:           | Progress, Oracle, SQL, Informix |

1

## 1. Evidência e sequência do passo a passo [ol

## Pré-Requisitos:

- ✓ Configurar os parâmetro:
  - MV\_ARREFAT = N
  - MV\_LJAJDES = .F.
  - MV\_LJIPECF = .T.
  - MV\_LJTPDES = 2
- ✓ Configurar uma tabela e preços

| - |       |
|---|-------|
|   | TOTUC |
|   | IUIVS |
|   |       |

| Tabela de Preços - Alterar |                       |                        |                  |             |      |            |             |             | ×                  |
|----------------------------|-----------------------|------------------------|------------------|-------------|------|------------|-------------|-------------|--------------------|
| Cod. Tabela*               | Descricao*            |                        | Data Inic        | al*         |      |            | Hora Inic   | ial*        |                    |
| 001                        | TABELA 01             |                        | 10               | 11/2015     | 31   |            | 00:00       |             |                    |
| Data Final                 | Hora Final*<br>23:59  | Tipo horario*<br>Unico | Tab. Ativ<br>Sim | a*          |      |            | Filial Publ |             |                    |
| Publicação                 | Hora Exp.<br>15:52:44 |                        |                  |             |      |            |             |             |                    |
| Item Cod Produto Grupo Des | or Drad Draco Base    | Pef Grad/CEG           | Preco Venda      | VIrDesconto | Fa   | tor Ativo  | Fetado      | Tino Operac | Faira              |
| 0006 A01 PRO               |                       | 00                     | 35 44000         | VILDESCOND  | 0.00 | 0.0000 Sim | Latado      | Todos       |                    |
| 0007 A02 PRO               | DUTO 02 0.            | 00                     | 6,59300          |             | 0,00 | 0,0000 Sim |             | Todos       | 999.999,91         |
| 0008 A03 PRO               | DUTO 03 0,            | 00                     | 3,28600          |             | 0,00 | 0,0000 Sim |             | Todos       | 999.999,91         |
| 0009 A04 PRO               | DUTO 04 0,            | 00                     | 33,98600         |             | 0,00 | 0,0000 Sim |             | Todos       | 999.999,99         |
|                            |                       |                        |                  |             |      |            |             |             |                    |
|                            |                       |                        |                  |             |      |            |             |             | ×                  |
|                            |                       |                        |                  |             |      | C          | onfirmar    | Fechar      | Ações relacionadas |

✓ Cadastrar uma Regra de Desconto referenciando a Tabela de Preço acima

| Cod. Regra*       Descricao*       Clent       Loja         Nome       000       01       000       000       000       000       000       000       000       000       000       0000       0000       0000       0000       0000       0000       0000       0000       0000       0000       0000       0000       0000       0000       0000       0000       0000       0000       0000       0000       0000       0000       0000       00000       00000       00000       00000       00000       00000       00000       00000       00000       00000       00000       000000       000000       000000       000000       000000       000000       0000000       0000000       0000000       000000000       0000000000       0000000000       000000000000000000000000000000000000                                                                                                    | Loja<br>Form Pagto<br>Desc. Prox.              | Descricao*           A VISTA           0,00            1           Data Inicial*           06/07/2016           Descricao           Grupo           PRODUTO 01 | od. Regra*<br>000001<br>sixa de Vlr<br>0,00<br>ora Final*<br>3:59<br>k. Descont<br>0,00 ◀ |
|----------------------------------------------------------------------------------------------------|------------------------------------------------|----------------------------------------------------------------------------------------------------|-------------------------------------------------------------------------------------------|
| uouoli                                                                                                    | Alas WT Recno WT<br>ACP<br>ACP<br>ACP          | 0,00 	 Moeda*<br>1<br>Data Inicial*<br>06/07/2016 2<br>0.00<br>PRODUTO 01                                                                                      | aixa de Vir<br>0,00<br>ora Final*<br>33:59<br>ir. Descont<br>0,00 ◀                       |
| ione       Tabela Prec.       Ool       Ool       Ool       Ool       Ool       Ool       Ool       Ool       Image       Image <td>Allas WT Recno WT<br/>ACP<br/>ACP<br/>ACP</td> <td>0,00 → Moeda*<br/>1<br/>Data Inicial*<br/>06/07/2016 20<br/>0.00 →<br/>Descricao Grupo<br/>PRODUTO 01</td> <td>ome<br/>0,00<br/>ora Final*<br/>13:59<br/>Ir. Descont<br/>0,00 d</td> | Allas WT Recno WT<br>ACP<br>ACP<br>ACP         | 0,00 → Moeda*<br>1<br>Data Inicial*<br>06/07/2016 20<br>0.00 →<br>Descricao Grupo<br>PRODUTO 01                                                                | ome<br>0,00<br>ora Final*<br>13:59<br>Ir. Descont<br>0,00 d                               |
| aka de Vr       Moeda*       *       Descont       Tipo horario*       Hora Inicial*       00.00         lora Final*       Data Inicial*       Data Final       00.00       Gr.p. Clentes       00.00       Image: Clentes       Image: Clentes       <   | Allas WT Recno WT<br>ACP<br>ACP<br>ACP         | 0,00 → 1<br>Data Inicial*<br>06/07/2016 20<br>0.00 → Crupo<br>PRODUTO 01                                                                                       | aixa de VIr<br>0,00<br>ora Final*<br>i3:59<br>ir. Descont<br>0,00                         |
| axa de Vir     Moeda*     % Desconto     Fipo horario*     Hora Inicial*       0.00     1     0.00     Inicial*     00.00     00.00       tora Final*     Data Inicial*     0.00     Image: Clentes     00.00       0.00     0000     0000     Image: Clentes     Image: Clentes     Image: Clentes       0.00     0.00     0000     Image: Clentes     Image: Clentes     Image: Clentes       0.00     0.00     0000     Image: Clentes     Image: Clentes     Image: Clentes       0.00     0.00     Image: Clentes     Image: Clentes     Image: Clentes     Image: Clentes       0.00     0.00     Image: Clentes     Image: Clentes     Image: Clentes     Image: Clentes       0.00     0.00     Image: Clentes     Image: Clentes     Image: Clentes     Image: Clentes       0.00     0.00     Image: Clentes     Image: Clentes     Image: Clentes     Image: Clentes     Image: Clentes       1_A01     PRODUTO 01     10.00     999 999.99     0.00     Por Unidade     ACP       2_A02     PRODUTO 02     10.00     999 999.99     0.00     Por Unidade     ACP       4_A04     PRODUTO 04     10.00     999 999.99     0.00     Por Unidade     ACP                                                                                                    | Allas WT Recno WT<br>ACP<br>ACP<br>ACP         | 0,00      Moeda*     1     Data Inicial*     06/07/2016     Descricao     PRODUTO 01                                                                           | 0,00<br>07a Final*<br>13:59<br>Ir. Descont<br>0,00                                        |
| Itora Final<br>23:59       Data Inicial*<br>08/07/2016       Data Final<br>02/07/2018       Grp. Clientes<br>0.00       Desc. Prox.         //r. Descont       0.00       0       0       0       0       0       0       0       0       0       0       0       0       0       0       0       0       0       0       0       0       0       0       0       0       0       0       0       0       0       0       0       0       0       0       0       0       0       0       0       0       0       0       0       0       0       0       0       0       0       0       0       0       0       0       0       0       0       0       0       0       0       0       0       0       0       0       0       0       0       0       0       0       0       0       0       0       0       0       0       0       0       0       0       0       0       0       0       0       0       0       0       0       0       0       0       0       0       0       0       0       0       0       0       0       0                                                                                                           | Desc. Prox.  Allas WT Recno WT ACP ACP ACP ACP | 0,00<br>Descricao Grupo PRODUTO 01                                                                                                    | ora Final*<br>(3:59<br>Ir. Descont<br>0,00                                                |
| Iora Inicial<br>23:59         Desc. Prox.           0:00         0:00           0:00         0:00           0:00         0:00           m         Produto         Descricao         Grupo         % Desconto         Faixa         Item Grade         Vir. Descont         Tipo Vir. Des         Alias WT         Recno WT           1         A01         PRODUTO 01         10.00         999 999.99         0.00 Por Unidade         ACP           2         A02         PRODUTO 02         10.00         999 999.99         0.00 Por Unidade         ACP           4         A04         PRODUTO 04         10.00         999 999.99         0.00 Por Unidade         ACP                                                                                                    | Desc. Prox.                                    | 0,00<br>Descricao Grupo PRODUTO 01                                                                                                    | in: Descont                                                                               |
| Image: Arr. Descont       Grupo       % Desconto       Faixa       Item Grade       Vir. Descont       Tipo Vir Des       Alias WT       Recno WT         1       Anti       PRODUTO 01       10.00       999 999.99       0.00 Por Unidade       ACP         2       A02       PRODUTO 02       10.00       999 999.99       0.00 Por Unidade       ACP         3       A03       PRODUTO 03       10.00       999 999.99       0.00 Por Unidade       ACP         4       A04       PRODUTO 04       10.00       999 999.99       0.00 Por Unidade       ACP                                                                                                    | Alias WT Recno WT<br>ACP<br>ACP<br>ACP<br>ACP  | 0.00<br>Descricao Grupo PRODUTO 01                                                                                                    | Ir. Descont                                                                               |
| Ir. Descont         0.00           m         Produto         Descricao         Grupo         % Desconto         Faka         Item Grade         Vir. Descont         Tipo Vir Des         Alas WT         Recno WT                                                                                                    | Allas WT Recno WT<br>ACP<br>ACP<br>ACP<br>ACP  | 0,00  Descricao Grupo PRODUTO 01                                                                                                    | Ir. Descont<br>0,00                                                                       |
| Add         PRODUTO 04         10,00         999.999         0,00 Por Unidade         ACP                                                                                                    | ACP                                            | PRODUTO 02                                                                                                    | A02                                                                                       |
| ADD         FADD/TO 02         T0,00         S93,593,59         0,000 For Unidade         ACF           3         A03         PRODUTO 03         10,00         999,999,99         0,000 For Unidade         ACP           4         A04         PRODUTO 04         10,00         999,999,99         0,000 For Unidade         ACP                                                                                                    | ACP ACP                                        | PRODUTO 02                                                                                                    | A01                                                                                       |
| 4 A04 PRODUTO 04 10,00 999.999.99 0,00 Por Unidade ACP                                                                                                    | ACP                                            | PRODUTO 03                                                                                                    | A03                                                                                       |
|                                                                                                    |                                                |                                                                                                    |                                                                                           |

## Sequencia 001:

1. No ambiente "Siga Loja (SIGALOJA)", acesse "Atualizações / Atendimento / Venda Assistida". Registre os produtos cadastrados na tabela de preço e clique em 'Detalhes / Pagamentos (F7)'

| Evidencia | l de | lestes |
|-----------|------|--------|

| TOTUC |
|-------|
| 10103 |

| ٢  | Vend   | a Assistida - At | endimento                |              |              |            |             |        |          |                      |          |            |             |              |              | ×     | 3        |
|----|--------|------------------|--------------------------|--------------|--------------|------------|-------------|--------|----------|----------------------|----------|------------|-------------|--------------|--------------|-------|----------|
|    | G      | ravacão          | Detalhes                 | Estoque      | 0ι           | utros      |             |        |          |                      |          |            |             |              |              |       |          |
|    | No Or  | camento*         |                          | Vendedor*    |              |            | Nome Vend.  |        |          |                      |          |            | Cliente*    |              |              |       | E        |
|    | 0002   | 1                |                          | 000001       | $\mathbf{P}$ |            | VENDEDOR    | PADRAO |          |                      |          |            | 04          | $\mathbf{P}$ |              | 1     | ET.      |
|    | Loja C | liente*          |                          | Nome Cliente |              |            |             |        |          | Dt.Validade          |          |            | XFELIPE     |              |              |       | <b>%</b> |
|    | 01     |                  |                          | EDUARDO      |              |            |             |        |          | 18/08/2016           | 31       |            |             |              |              |       | <b>E</b> |
|    | Produt | D                |                          |              |              |            | Série SAT   |        | _        |                      |          |            |             |              |              |       | d        |
|    |        |                  |                          |              |              |            |             |        |          |                      |          |            |             |              |              | 6     |          |
|    |        |                  |                          |              |              |            |             |        |          |                      |          |            |             |              |              | 1     | <b>8</b> |
|    |        |                  |                          |              |              |            |             |        |          |                      |          |            |             |              |              | ş     | 8        |
|    |        |                  |                          |              |              |            |             |        |          |                      |          |            |             |              |              | 8     | ž        |
| Ļ  |        |                  |                          |              |              |            |             |        |          |                      |          |            |             |              |              |       | Ø        |
| lt | em     | Produto          | Descricao                |              |              | Quantidade | Preco Unit. |        | VIr.Item | Unidade              | Desconto | Valor Desc |             | Entrega?     | Data Entrega |       |          |
| 01 | >      | A01<br>A02       | PRODUTO 01<br>PRODUTO 02 |              |              | 1,00       |             | 35,440 |          | 35,44 UN<br>65,93 UN | 0,0000   |            | 0,0000      |              |              |       | ~        |
| 03 | 3      | A03              | PRODUTO 03               |              |              | 13,00      |             | 3,286  |          | 42,71 UN             | 0,0000   |            | 0,0000      |              | 11           | - 7   | ۲        |
| 04 | 4      | A04              | PRODUTO 04               |              |              | 4,00       |             | 33,986 |          | 135,94 UN            | 0,0000   |            | 0,0000      |              | 11           |       | $\odot$  |
|    |        |                  |                          |              |              |            |             |        |          |                      |          |            |             |              |              | K (4) |          |
| ٩  |        |                  |                          |              |              |            |             |        |          |                      |          |            |             |              |              | - F   |          |
| S  | ub-tot | al + impostos    | 280,02                   | Desconto %   |              | 0,00       | Desconto \$ |        | 0,00     | Qtde Volume          | 28,00    | Total de N | lercadorias | 1            | 280,02       |       |          |
|    |        |                  |                          |              |              |            |             |        |          |                      |          |            |             |              |              |       |          |
|    |        |                  |                          |              |              |            |             |        |          |                      |          |            |             |              |              |       |          |

2. Escolha a condição de pagamento cadastrada na regra de desconto. Note que será dado a porcentagem de desconto casdastrado na regra de desconto

| Venda Assistida - Atendimento   |                                |                               |                                 | X            |
|---------------------------------|--------------------------------|-------------------------------|---------------------------------|--------------|
| Gravacão Detalhes               | Estoque Outros                 |                               |                                 |              |
| No Orcamento* 000211            | Vendedor* 000001               | Nome Vend.<br>VENDEDOR PADRAO |                                 | Cliente•     |
| Loja Cliente*                   | Nome Cliente                   |                               | Dt.Validade                     | XFELIPE      |
| Produte                         | EDUARDO                        | Série SAT                     | 18/08/2016                      | •            |
|                                 |                                |                               |                                 | 4            |
|                                 |                                |                               |                                 | 8            |
|                                 |                                |                               |                                 | N            |
| <u>D</u> inheiro <u>C</u> heque | Boleto Bancario Cartao Credito | ao de Debito Automa           | rma Pgto Valor Pago Parcelas ID | Cartão ^     |
| Cond negociada Multi Negociação | Zerar Pagamentos               |                               | 0,00 0                          |              |
|                                 |                                |                               |                                 |              |
|                                 |                                |                               |                                 |              |
|                                 |                                |                               |                                 |              |
|                                 |                                |                               |                                 |              |
|                                 |                                |                               |                                 |              |
|                                 |                                |                               |                                 |              |
|                                 |                                |                               |                                 |              |
|                                 |                                |                               |                                 |              |
|                                 |                                |                               |                                 |              |
|                                 |                                |                               |                                 |              |
|                                 |                                | 4                             |                                 | w<br>b       |
| Condição de Pgto 001            |                                | Total Parcelas                | 0,00 Troco                      | 0,00         |
| Sub-total + impostos 252,02     | Desconto % 0,00 De             | sconto \$ 0,00 Qtde \         | /olume 28,00 Total da           | Venda 252,02 |
|                                 |                                |                               |                                 |              |
|                                 |                                |                               |                                 |              |

3. Volte para a tela de registro de itens e aplique um desconto no total

| G<br>No Orc           | ravacão                  | Detalhes   |                                       |            |                              |                                                                     |                         |                           |                       |
|-----------------------|--------------------------|------------|---------------------------------------|------------|------------------------------|---------------------------------------------------------------------|-------------------------|---------------------------|-----------------------|
| No Ore                |                          |            | Estoque                               | Outros     |                              |                                                                     |                         |                           |                       |
| 00021<br>Loja C<br>01 | camento*<br>1<br>liente* |            | Vendedor* 000001 Nome Cliente EDUARDO | P          | Nome Vend.<br>VENDEDOR PADRA | 0<br>D                                                              | .Validade<br>18/08/2016 | Cliente*<br>04<br>XFELIPE | Q                     |
| Produto               | 0                        |            |                                       |            | Série SAT                    |                                                                     |                         |                           |                       |
| em                    | Produto                  | Descricao  |                                       | Quantidade | Preco Unit.                  | Vir.item                                                            | Inidade Desconto        | Valor Desc                | Entrega? Data Entrega |
|                       | A04                      | PRODUTO 04 |                                       | 4,0        | 0 30,5                       | 37 122,35 U                                                         | N 10,000                | 0 13,5900                 | 11                    |
|                       | A02                      | PRODUTO 02 |                                       | 10,0       | 0 5,9                        | 33 59,33 U                                                          | N 10,000                | 6,6000                    | 11                    |
|                       | A03                      | PRODUTO 03 |                                       | 13,0       | 0 2,9                        | 57 38,44 U                                                          | N 10,000                | 4,2700                    | 11                    |
|                       |                          |            |                                       |            |                              | Desconto         VIr.Desconto           0,80         ?         2,0: |                         |                           |                       |
|                       |                          |            |                                       |            |                              |                                                                     |                         |                           |                       |
| •                     |                          |            | m                                     |            |                              |                                                                     |                         |                           |                       |
| jub-tot               | al + impostos            | 252,02     | Desconto %                            | 0,00       | Desconto \$                  | 0,00 Qtde Volu                                                      | ne 28,00                | Total de Mercadoria       | s 252,02              |

4. Clique em 'Detalhes / Pagamentos (F7)' e em seguida 'Gravação / Como Orçamento (F4)'. O valor do orçamento não deverá mudar ao mudar da tela de registro de item para a tela de forma de pagameto

Ο ΤΟΤΥς

Este documento é de propriedade da TOTVS. Todos os direitos reservados. ©

## Evidência de Testes

| Penda Assistida - Atendimento   |                                                 |                     |             |            |                      |          |           | X                                     |
|---------------------------------|-------------------------------------------------|---------------------|-------------|------------|----------------------|----------|-----------|---------------------------------------|
| Como orcamento (F4) Detalhes    | Estoque Outros                                  |                     |             |            |                      |          |           |                                       |
| Como venda (F5)                 | Vendedor*                                       | Nome Vend.          |             |            |                      |          | Cliente*  | H                                     |
| Sair (F6)                       | 000001                                          | VENDEDOR PADRAO     |             |            |                      |          | 04 🔎      | ×2                                    |
| Loja Cliente*                   | Nome Cliente                                    |                     |             | Dt.Validad | de                   |          | XFELIPE   | 4                                     |
| 01                              | EDUARDO                                         |                     |             | 18/08      | /2016 🗾              |          |           | <b>%</b>                              |
| Produto                         |                                                 | Série SAT           |             |            |                      |          |           | d,                                    |
|                                 |                                                 |                     |             |            |                      |          |           |                                       |
|                                 |                                                 |                     |             |            |                      |          |           |                                       |
|                                 |                                                 |                     |             |            |                      |          |           | ŝ                                     |
|                                 |                                                 |                     |             |            |                      |          |           |                                       |
|                                 |                                                 |                     |             |            |                      |          |           |                                       |
| <u>D</u> inheiro <u>C</u> heque | <u>B</u> oleto Bancario C <u>a</u> rtao Credito | ao de Debito Automa | 18/08/2016  | Forma Pgto | Valor Pago<br>250.00 | Parcelas | ID Cartao |                                       |
| Cond pagesiada Multi Nappaiação | Zorar Dagamonton                                |                     | 10/00/2010  |            | 200,00               |          |           | Ĩ                                     |
|                                 | Zerar Pagamentos                                |                     |             |            |                      |          |           | 1 1 1 1 1 1 1 1 1 1 1 1 1 1 1 1 1 1 1 |
|                                 |                                                 |                     |             |            |                      |          |           | e e e e e e e e e e e e e e e e e e e |
|                                 |                                                 |                     |             |            |                      |          |           |                                       |
|                                 |                                                 |                     |             |            |                      |          |           |                                       |
|                                 |                                                 |                     |             |            |                      |          |           |                                       |
|                                 |                                                 |                     |             |            |                      |          |           |                                       |
|                                 |                                                 |                     |             |            |                      |          |           |                                       |
|                                 |                                                 |                     |             |            |                      |          |           |                                       |
|                                 |                                                 |                     |             |            |                      |          |           |                                       |
|                                 |                                                 |                     |             |            |                      |          |           |                                       |
|                                 |                                                 |                     |             |            |                      |          |           |                                       |
|                                 |                                                 |                     |             |            |                      |          |           |                                       |
|                                 |                                                 |                     |             |            |                      |          |           |                                       |
|                                 |                                                 |                     |             |            |                      |          |           |                                       |
|                                 |                                                 |                     |             |            |                      |          |           |                                       |
|                                 |                                                 |                     |             |            |                      |          |           | Ψ.                                    |
|                                 |                                                 |                     | *           |            |                      |          |           |                                       |
| Condição de Pgto 001 ?          |                                                 |                     | Total Parce | elas 250   | ),00 Troco           |          | 0,00      |                                       |
| Sub-total + impostos 252,02     | Desconto % 0,80 E                               | esconto \$          | 2,02 Qt     | le Volume  | 28,00                | Total    | da Venda  | 250,00                                |
|                                 | -                                               |                     | -           |            | -                    |          |           |                                       |
|                                 |                                                 |                     |             |            |                      |          |           |                                       |
|                                 |                                                 |                     |             |            |                      |          |           |                                       |

5. Em seguida selecione o orçamento e clique em 'Finalizar Venda'. E clique em 'Gravação / Como Venda (F5)' e o valor deverá ser impresso corretamente

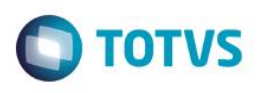

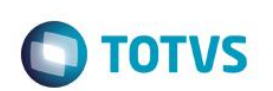

| mo orcamento (E4) Detalhes         | Estoque Outros                            |                           |                          |             |        |               |          |        |
|------------------------------------|-------------------------------------------|---------------------------|--------------------------|-------------|--------|---------------|----------|--------|
| no venda (F5)                      | Vendedor*                                 | Nome Vend.                |                          |             |        |               | Cliente* |        |
| r (F6)                             | 000001                                    | VENDEDOR PADRAO           |                          |             |        |               | 04       | )      |
| Cliente*                           | Nome Cliente                              |                           |                          | Dt.Validade |        |               | XFELIPE  |        |
|                                    | EDUARDO                                   |                           |                          | 18/08/201   | 6 🗾    |               |          |        |
| ito                                |                                           | Série SAT                 |                          |             |        |               |          |        |
|                                    |                                           |                           |                          |             |        |               |          |        |
|                                    |                                           |                           |                          |             |        |               |          |        |
|                                    |                                           |                           |                          |             |        |               |          |        |
|                                    |                                           |                           |                          |             |        |               |          |        |
|                                    |                                           |                           |                          |             | -      |               |          |        |
| <u>D</u> inheiro <u>C</u> heque    | <u>B</u> oleto Bancario C <u>a</u> rtao C | edito ao de Debito Automa | Data Fo<br>18/08/2016 RS | ma Pgto Val | 250.00 | Parcelas ID C | Cartao   |        |
| desserie de                        | Terre De comentes                         |                           | 10/00/2010 110           |             | 200,00 |               |          |        |
| d.hegociada <u>M</u> ulti Negociaç | <u>∠</u> erar Pagamentos                  |                           |                          |             |        |               |          |        |
|                                    |                                           |                           |                          |             |        |               |          |        |
|                                    |                                           |                           |                          |             |        |               |          |        |
|                                    |                                           |                           |                          |             |        |               |          |        |
|                                    |                                           |                           |                          |             |        |               |          |        |
|                                    |                                           |                           |                          |             |        |               |          |        |
|                                    |                                           |                           |                          |             |        |               |          |        |
|                                    |                                           |                           |                          |             |        |               |          |        |
|                                    |                                           |                           |                          |             |        |               |          |        |
|                                    |                                           |                           |                          |             |        |               |          |        |
|                                    |                                           |                           |                          |             |        |               |          |        |
|                                    |                                           |                           |                          |             |        |               |          |        |
|                                    |                                           |                           |                          |             |        |               |          |        |
|                                    |                                           |                           |                          |             |        |               |          |        |
|                                    |                                           |                           |                          |             |        |               |          |        |
|                                    |                                           |                           |                          |             |        |               |          |        |
|                                    |                                           |                           |                          |             |        |               |          |        |
|                                    |                                           |                           |                          |             |        |               |          |        |
|                                    |                                           |                           |                          |             |        |               |          |        |
|                                    |                                           |                           |                          |             |        |               |          |        |
|                                    |                                           |                           | *                        |             |        |               |          |        |
| ção de Pgto 001 ? A VIS            | TA                                        |                           | Total Parcelas           | 250,00      | Тгосо  |               | 0,00     |        |
| tal + impostos 252                 | ,02 Desconto % 0,80                       | Desconto \$               | 2,02 Qtde V              | olume       | 0,00   | Total da V    | enda     | 250,00 |
|                                    |                                           |                           |                          |             |        |               |          |        |

# **TOTVS**

0

0

| CNPJ/CPF co               | nsumidor:132 | 84289747       |             |
|---------------------------|--------------|----------------|-------------|
|                           | CUPOM        | FISCAL         |             |
| ITEM CÓDIGO<br>ITEM( R\$) | DESCRIÇÃO Q  | TD.UN.VL_UNIT( | R\$) ST VL_ |
| 001 A01                   |              |                | PRODUTO 01  |
| 1UN 3                     | X 35.44      | T18,00%        | 35.44g      |
| desconto                  | -3,54        |                | 31,90       |
| 002 A02                   |              |                | PRODUTO 02  |
| 10UN 3                    | X 6,593      | T18,00%        | 65,93g      |
| desconto                  | -6,60        |                | 59,33       |
| 003 A03                   |              |                | PRODUTO 03  |
| 13UN :                    | X 3,286      | T18,00%        | 42,71g      |
| desconto                  | -4,27        |                | 38,44       |
| 004 A04                   |              |                | PRODUTO 04  |
| 4UN .                     | X 33,980     | 118,00%        | 135,94g     |
| desconto                  | -13,09       |                | 122,35      |
| Subtotal R                | \$           |                | 202,02      |
|                           |              |                | 250 00      |
| Dinheiro                  |              |                | 250,00      |
| onnerro                   |              |                | 230,00      |
| Orcamento:                | 000211       |                |             |

BEMATECH IND E COM DE EQUIP ELETRONICOS S/A Estrada de Santa Candida, 263 Santa Candida

\_\_\_\_\_ 18/08/2016 08:45:12 CCF:000008 C00:000015 \_\_\_\_\_

UF:PR

82.630-490 Curitiba - Parana CNPJ:82.373.077/0001-71

IE:10181465-30

IM:ISENTO

Valor aprox dos tributos R\$ 0,00 (0%) Fonte:IBPT

Dbrigado! Volte Sempre!

#### POWERED BY TOTVS

| BEMATECH        | MP-2100 | TH | FI  | EC       | F-IF   |      |
|-----------------|---------|----|-----|----------|--------|------|
| VERSÃ0:01.00.01 |         |    |     | ECF:00   | )1 LJ: | 0001 |
| QQQQQQQQQQQQEET | οου     |    | 18/ | /08/2016 | 08:45  | :17  |
| FAB: EMULADOR   |         |    |     |          |        | BR   |
|                 |         |    |     |          |        |      |

### 2. Outras Evidências